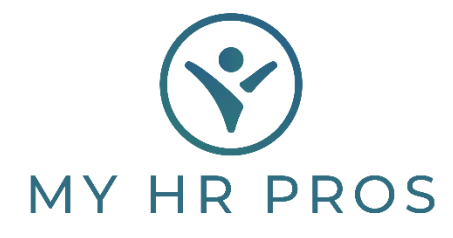

My HR Dashboard - How to Enter a New Hire

- 1. My HR Dashboard Admin: https://spm.prismhr.com/spm/?
- 2. Login with your Username and Password.
- 3. Under 'My Employees', select 'New Hire'.

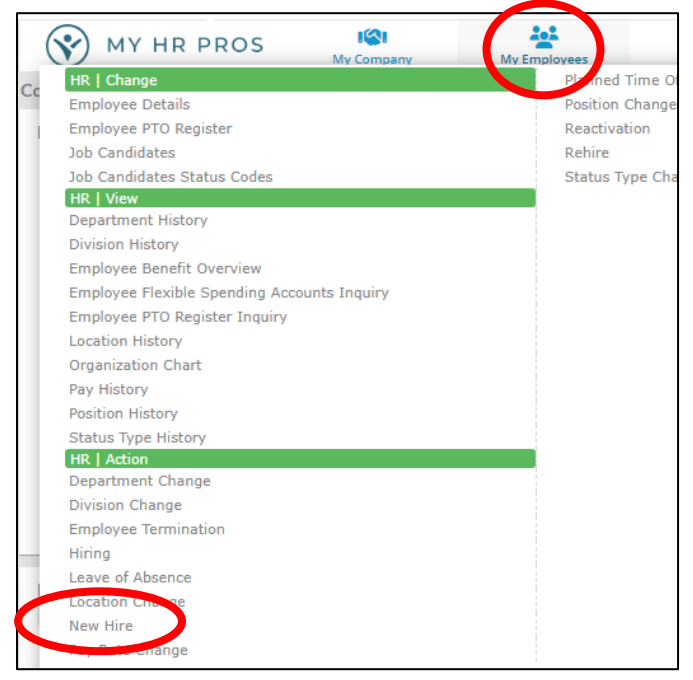

4. All fields highlighted in red are required. Once this informaon is completed, it cannot be changed. If a mistake is made, you must 'Cance' and start again.

| MY HR PROS                                                                                                    | Work Centers Clie                                                                                                    | nt HR | \$<br>Payroll | Reports       | Favorites                                                                                                    | Back Office                                                                                                    |              | Q Messages     | Approvals | Profile |
|----------------------------------------------------------------------------------------------------|----------------------------------------------------------------------------------------------------|-------|---------------|---------------|----------------------------------------------------------------------------------------------------|----------------------------------------------------------------------------------------------------|--------------|----------------|-----------|---------|
| HR / Action / New Hire                                                                                                    |                                                                                                    |       |               | Client: (0001 | .00) Dashboard                                                                                                    | Demonstration                                                                                                    |              |                | Help      | Actions |
| New Hire<br>Work Location<br>Employer ID                                                                                                    | -No Items- 🗸                                                                                                    |       |               |               |                                                                                                    |                                                                                                    |              |                |           |         |
| Social Security Number<br>Hire Type<br>Use Onboarding                                                                                                    | Select                                                                                                    | ~     |               | ~             |                                                                                                    |                                                                                                    | Employee ID  |                |           |         |
| Personal Information<br>First Name<br>Last Name<br>Preferred Name<br>Nickname<br>Birth Date<br>Gender<br>Ethnic Code<br>Martial Status<br>Disabled<br>Preferred Language<br>Vietsan<br>Vietsan<br>Disabled Vieteran<br>Senicia Medal Vieteran<br>Recently Separated Vieteran | -Select - ♥<br>-Select - ♥<br>-Select - ♥<br>-Select - ♥<br>Not Select of ♥<br>Not Selected ♥<br>Not Selected ♥<br>Not Selected ♥<br>Not Selected ♥<br>Not Selected ♥ |       | Y             |               | Resider<br>Address<br>Address<br>ZIPCodu<br>GecOdd<br>City<br>State<br>County<br>Home PP<br>Mobile P<br>Personal<br>Work Er<br>Contact<br>Contact | t Address<br>Line One<br>Line Two<br>Line Two<br>Line Two<br>Line Two<br>Email Address<br>all Address<br>all Address<br>all Address<br>all Address<br>Email Address<br>Email Address<br>Email Address<br>Email Address<br>Email Address<br>Email Address<br>Email Address<br>Email Address<br>Email Address<br>Email Address<br>Email Address<br>Email Address<br>Email Address<br>Email Address<br>Email Address | dio Itams- ▼ | School Distric | t No.     |         |
| Employment Details<br>Client Start Date<br>Employer Start Date<br>Position<br>Emolorment Status<br>Emolorment Tores<br>Reterement Benefit Group<br>Division<br>Desatiment                                                                                                    |                                                                                                    |       |               |               |                                                                                                    |                                                                                                    |              |                |           |         |

- 5. Under 'Residents Address', match the GEOCODE with the employee's city of residency.
- 6. Any hyperlinked fields are preset for your convenience. Click on the hyperlink to the left to access options.

| Position                 |   |
|--------------------------|---|
| Stelen an Status         |   |
| Employment Type          |   |
| Benefit Group            |   |
| Retirement Benefit Group |   |
| Division                 |   |
| Department               |   |
| Shift                    |   |
| Project                  |   |
| Work Group               |   |
| Union Code               |   |
| PTO Approver             |   |
| Manager                  |   |
| Employee Number          | - |

- 7. Pay Rate Basis MUST be listed as 'HOURLY' for hourly employees. If not hourly, match it to the Pay Group.
- 8. If you have HR Services through My HR Professionals, please send your employee's I-9 Forms and Documents to the Receponist: <u>Receponist@myhrpros.com</u>.
- 9. If there are options needed that are not listed, please contact My HR Pros to add them.
- 10. You MUST click 'Sav'" to hire the employee. Closing without saving will cause you to lose all progress!